|                 | 2025£                                            | 年度 商船三井健康保険組合                                                                  |                                                                                                    |            |           |  |  |  |  |  |
|-----------------|--------------------------------------------------|--------------------------------------------------------------------------------|----------------------------------------------------------------------------------------------------|------------|-----------|--|--|--|--|--|
| 人間ドックのご案内       |                                                  |                                                                                |                                                                                                    |            |           |  |  |  |  |  |
| 4               | 建診概要                                             |                                                                                |                                                                                                    | 健康診断事務委託先: | 株式会社イーウェル |  |  |  |  |  |
| 予約              | 期間 2025                                          | 年3月18                                                                          | <sup>-</sup><br>年3月18日~2026年3月17日                                                                                                    |            |           |  |  |  |  |  |
| 受診              | 期間 2025                                          | <sub>年</sub> 4月 1                                                              | □                                                                                                    | ■3月31      | B         |  |  |  |  |  |
| 注意              | ●受診日に当<br>資格喪失後<br>(事項 ●人間ドック<br>●対象年齢は<br>※今年度7 | á健保組合の資格を喪失し<br>後に受診された場合、健保<br>かと「単独検診・けんぽす<br>た、年度末日(2026年3月<br>5歳になる方は、75歳の | 健保組合の資格を喪失している場合は受診出来ません。<br>に受診された場合、健保負担分を含めた健診に関わる全ての費用を負担していただきます。<br>と「単独検診・けんぽ共同健診・事業所主催の定期健康診断」の併用は出来ません。<br>、年度末日(2026年3月31日)時点の年齢でご確認ください。<br>5歳になる方は、75歳の誕生日前日までに受診してください。 |            |           |  |  |  |  |  |
| 受               | 加入区分                                             | 被保険者被扶養者                                                                       |                                                                                                    |            |           |  |  |  |  |  |
| 診対              | 制度区分                                             | 一般         任意継続         一般         任意継続                                        |                                                                                                    |            |           |  |  |  |  |  |
| <i>家</i><br>者   | 年齢・性別                                            | 年度末時点の年齢が40歳以上の男性・女性                                                           |                                                                                                    |            |           |  |  |  |  |  |
|                 | 夕妆                                               | <b>イーウェル人間ドックAコース</b> (日帰りベーシック)                                               |                                                                                                    |            |           |  |  |  |  |  |
|                 | 1日 作小                                            | <b>イーウェル人間ドックBコース</b> (日帰りプレミアム)                                               |                                                                                                    |            |           |  |  |  |  |  |
| // <del>*</del> | コース料金                                            | 健診機関ごとに設定                                                                      |                                                                                                    |            |           |  |  |  |  |  |
| 健               |                                                  | コースに含まれる胃部検査が                                                                  |                                                                                                    |            |           |  |  |  |  |  |

| 17-10 |       |                               |                                                        |                                      |
|-------|-------|-------------------------------|--------------------------------------------------------|--------------------------------------|
| 健診コース | 自己負担金 | コースに含まれる胃部検査が<br>胃部X線の健診機関で受診 | コースに含まれる胃部検査が<br>胃部X線の健診機関で受診<br>+<br>胃部内視鏡検査への変更オプション | コースに含まれる胃部検査が<br>胃部内視鏡検査の<br>健診機関で受診 |
|       |       | 補助額30,000円まで<br>超過分は自己負担      | 補助額35,000円まで<br>超過分は自己負担                               | 補助額35,000円まで<br>超過分は自己負担             |

| オプション検査 ★イーウェル人間ドックAコース・イーウェル人間ドックBコースどちらとも以下同じオプション |                          |                                      |  |  |  |  |  |
|------------------------------------------------------|--------------------------|--------------------------------------|--|--|--|--|--|
| 検査項目                                                 | 補助対象者                    | 自己負担金                                |  |  |  |  |  |
| 胃部内視鏡検査への変更                                          | 希望者は<br>胃部X線(バリウム)からの変更可 | コースと合わせて<br>補助額35,000円まで<br>超過分は自己負担 |  |  |  |  |  |
| 子宮頸部細胞診検査                                            | 女性                       | 0円                                   |  |  |  |  |  |
| マンモグラフィ                                              | 女性                       | 0円                                   |  |  |  |  |  |
| 乳房エコー検査                                              | 女性                       | 0円                                   |  |  |  |  |  |
| 骨密度検査                                                | 女性                       | 0円                                   |  |  |  |  |  |
| 前立腺がん検査 (PSA) 年度末時点の年齢が<br>50歳以上の男性 0円               |                          |                                      |  |  |  |  |  |
| 脳検査                                                  |                          |                                      |  |  |  |  |  |
| ▲ 注1)健診機関によっては受診出来ない項目があります。                         |                          |                                      |  |  |  |  |  |

注意事項 注意事項 注意事項 注意事項 また、上記以外の項目を受診の場合は全額自己負担となり、受診券に項目名や料金は表示されません。

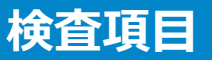

#### イーウェル人間ドックAコース(日帰りベーシック)…人間ドックのベーシックコース

イーウェル人間ドックBコース(日帰りプレミアム)…人間ドックAコースよりも検査項目が多いプレミアムコース ※受診可能なコースは健診機関によって異なります。また各コースの検査項目は下記検査項目を含め、健診機関が オリジナルで設定しています。詳細は健診機関へご確認ください。

| 健診コース名称 |          |       |                      |                   |  |  |
|---------|----------|-------|----------------------|-------------------|--|--|
| 検査      | 項目       |       |                      | イーウェル人間ドックA/B コース |  |  |
|         |          | 555 A |                      |                   |  |  |
| 同診      |          | 問診    | 問診票(特定健診必須4項目含む)     | <b>●</b>          |  |  |
| 診       |          |       | 既往歴・業務歴              | •                 |  |  |
| 察       |          | 理学所見  | 自覚症状                 |                   |  |  |
|         |          |       | 他覚症状                 | •                 |  |  |
|         |          |       | 身長                   | •                 |  |  |
|         |          |       | 体重                   | •                 |  |  |
|         | 身体測      | に等    | BMI                  | •                 |  |  |
|         | 23 11-14 |       | 腹囲                   | •                 |  |  |
|         |          |       | 血圧                   | •                 |  |  |
|         |          |       | 視力                   | •                 |  |  |
|         | 胸部       | 合杏    | 胸部X線検査(直接)           | •                 |  |  |
|         | 10-9 HP1 |       | 喀痰検査                 | 0                 |  |  |
|         | 聴        | カ     | オージオメーター(1000/4000)  | •                 |  |  |
|         |          |       | 尿糖(US)               | •                 |  |  |
|         |          |       | 尿蛋白                  | •                 |  |  |
|         | 民场       | 杏     | 尿潜血                  | 0                 |  |  |
|         | 1755 194 | LE    | ウロビリノーゲン             | Ο                 |  |  |
|         |          |       | 尿沈渣                  | 0                 |  |  |
|         |          |       | 尿比重                  | 0                 |  |  |
|         |          |       | 赤血球(RBC)             | •                 |  |  |
|         |          |       | 血色素(Hb)              | •                 |  |  |
|         |          |       | ヘマトクリット(Ht)          | 0                 |  |  |
|         |          |       | 血小板数(PLT/PL)         | 0                 |  |  |
|         |          | 血液一般  | 赤血球色素量(MCH)          | 0                 |  |  |
|         |          |       | 赤血球色素濃度(MCHC)        | 0                 |  |  |
|         |          |       | 赤血球容積(MCV)           | 0                 |  |  |
|         |          |       | 白血球(WBC)             | 0                 |  |  |
|         |          |       | 総コレステロール (T-Cho)     | 0                 |  |  |
|         |          |       | 空腹時中性脂肪(TG)          | •                 |  |  |
| т       |          | 脂質    | HDL-cho              | •                 |  |  |
| 液       |          |       | LDL-cho              |                   |  |  |
| 検杏      |          |       | GOT (AST)            | •                 |  |  |
| -       |          |       | GPT (ALT)            | •                 |  |  |
|         | 生        | 肝機能   | ν-GT (ν-GTP)         | •                 |  |  |
|         | 化学       |       | アルブミン                | 0                 |  |  |
|         | 検        |       | 総蛋白 (TP)             | 0                 |  |  |
|         | 査        |       | 尿酸 (UA)              | 0                 |  |  |
|         |          | 腎機能   | 尿素窒素 (BUN)           | 0                 |  |  |
|         |          |       | 血清クレアチニン(CRE)        | 0                 |  |  |
|         |          |       | 空腹時血糖(BS)            | •                 |  |  |
|         |          | 血糖    | グリコヘモグロビンA1c (HbA1c) | •                 |  |  |
| 感染物     |          | 感染症   | CRP                  | 0                 |  |  |
|         |          |       | 12誘導                 | •                 |  |  |
|         | -J-HINE  |       | 眼底検査(片眼以上)           | 0                 |  |  |
|         | 眼検       | 渣     | 眼圧検査                 | 0                 |  |  |
|         | 便潜血      | 1検査   | 2回法                  | 0                 |  |  |
|         |          |       | 胃部X線検査(直接)           |                   |  |  |
|         | 胃部       | 検査    | 胃部内視鏡検査              | とちらか一方を実施         |  |  |
|         | 招音       | i波    | 腹部工コー検査              | 0                 |  |  |
|         | 肺機能      | 検査    | 肺機能検査                | 0                 |  |  |
| 加伐陀伊且   |          |       |                      |                   |  |  |

・●…必須項目。○…健診機関により実施有無異なる。

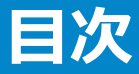

| ▼お申込み概要 パソコン・スマートフォンの場合<br>└お申込みの流れ | • | • | • | , | • | • | P4    |
|-------------------------------------|---|---|---|---|---|---|-------|
| └KENPOS初回登録<br>(KENPOS初回登録がまだの方)    | • | • | • | , | • | • | P5~7  |
| └KENPOSログイン<br>(KENPOS初回登録がお済みの方)   | • | • | • | , | • | • | P8    |
| └受診券発行                              | • | • | • | , | • | • | P9~12 |
| ▼お申込み概要 FAX・郵送の場合<br>└お申込みの流れ       | • | • | • | , | • | • | P13   |
| ▼申込変更・キャンセル                         | • | • | • | ) | • | • | P14   |
| ▼よくあるお問合せ                           | • | • | • | ) | • | • | P15   |
| ▼個人情報のお取り扱いについて                     | • | • | • | , | • | • | P16   |

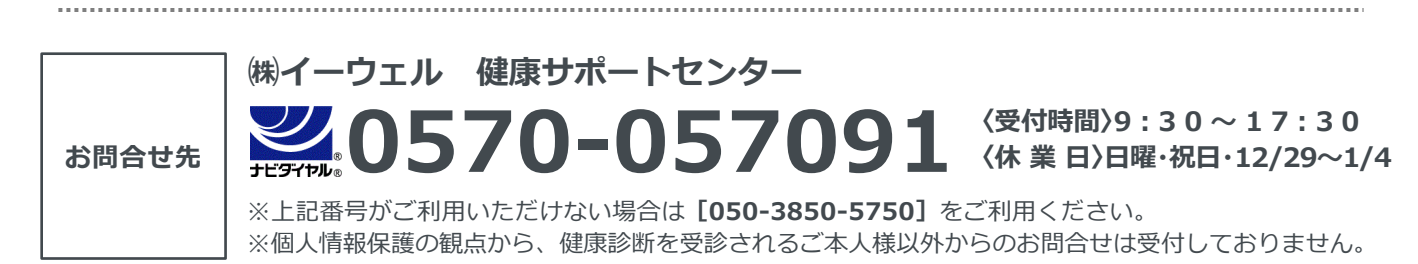

※本冊子記載のナビダイヤルは一般回線に着信し、着信地までの通話料はお客様のご負担となります。

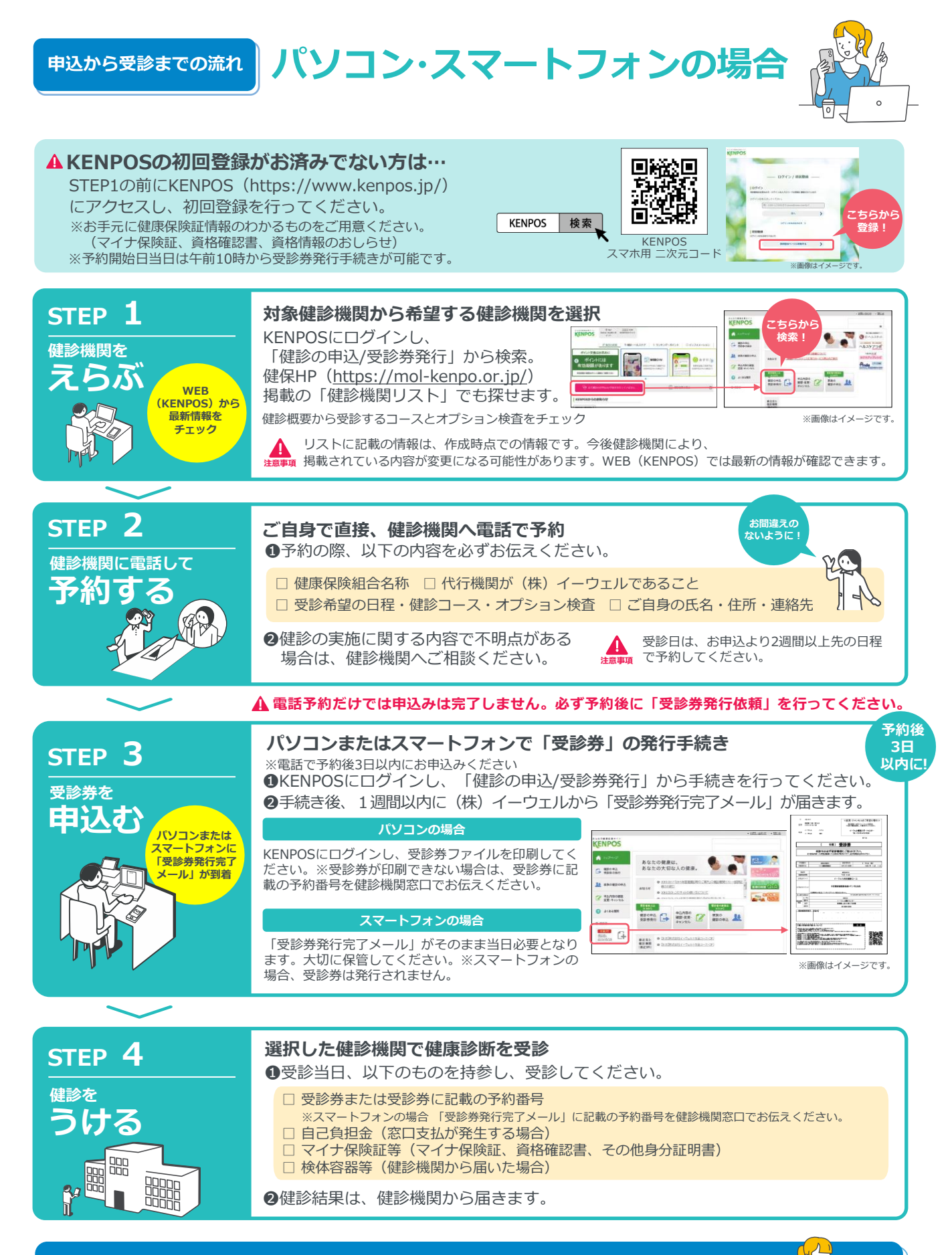

## 変更・キャンセルについて(パソコン・スマートフォンで受診券発行依頼を行った場合)

健診機関へ「変更」または「キャンセル」の連絡後、KENPOSにログインし、 「申込内容の確認・変更・キャンセル」より手続きを必ず行ってください。 ※受診日当日の追加・変更・キャンセルは全額自己負担となる場合があります。

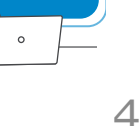

#### はじめてご利用の方 URL https://www.kenpos.jp/

### 初めてご利用の方は初回登録が必要です。

※お手元に健康保険証情報のわかるものをご用意ください。 (マイナ保険証、資格確認書、資格情報のおしらせ)

【初回登録前にご確認ください】 ドメイン指定受信の設定をされている場合は「@kenpos.jp」と 「@kenkobox.jp」からのメールが受信できるよう設定をお願いします。

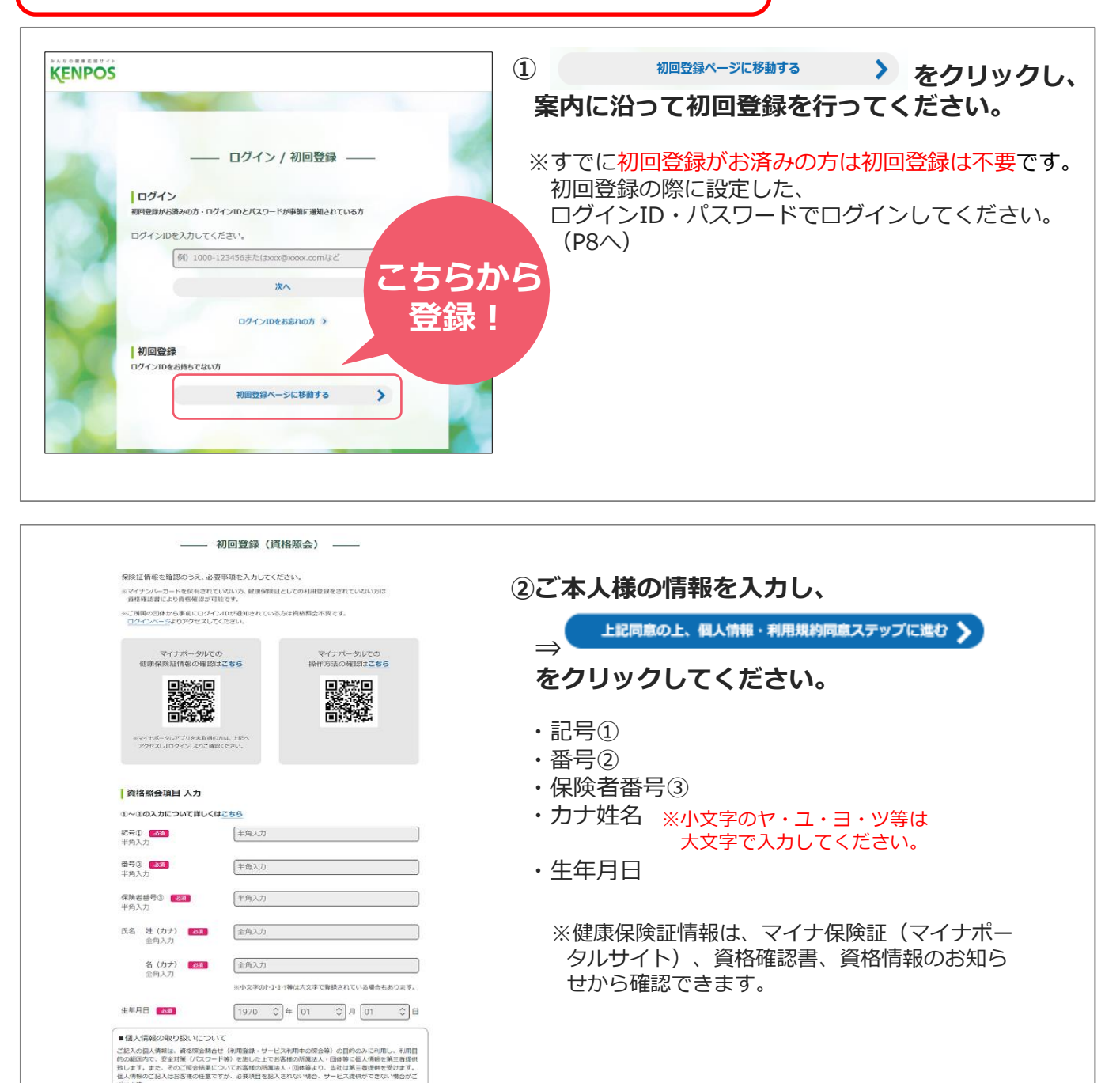

。 こ期する執示等、苦博・相談に関しては下記にご連絡ください。 944 東景却千代田区紀曜井町3番6号 株式会社イーウェル「個人情報的間合せ窓口」

上記同意の上、個人情報・利用規約同意ステップに進む >

wel.co.jp) (理本部長を個人情報保護管理者としております。

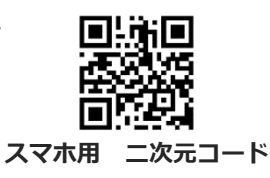

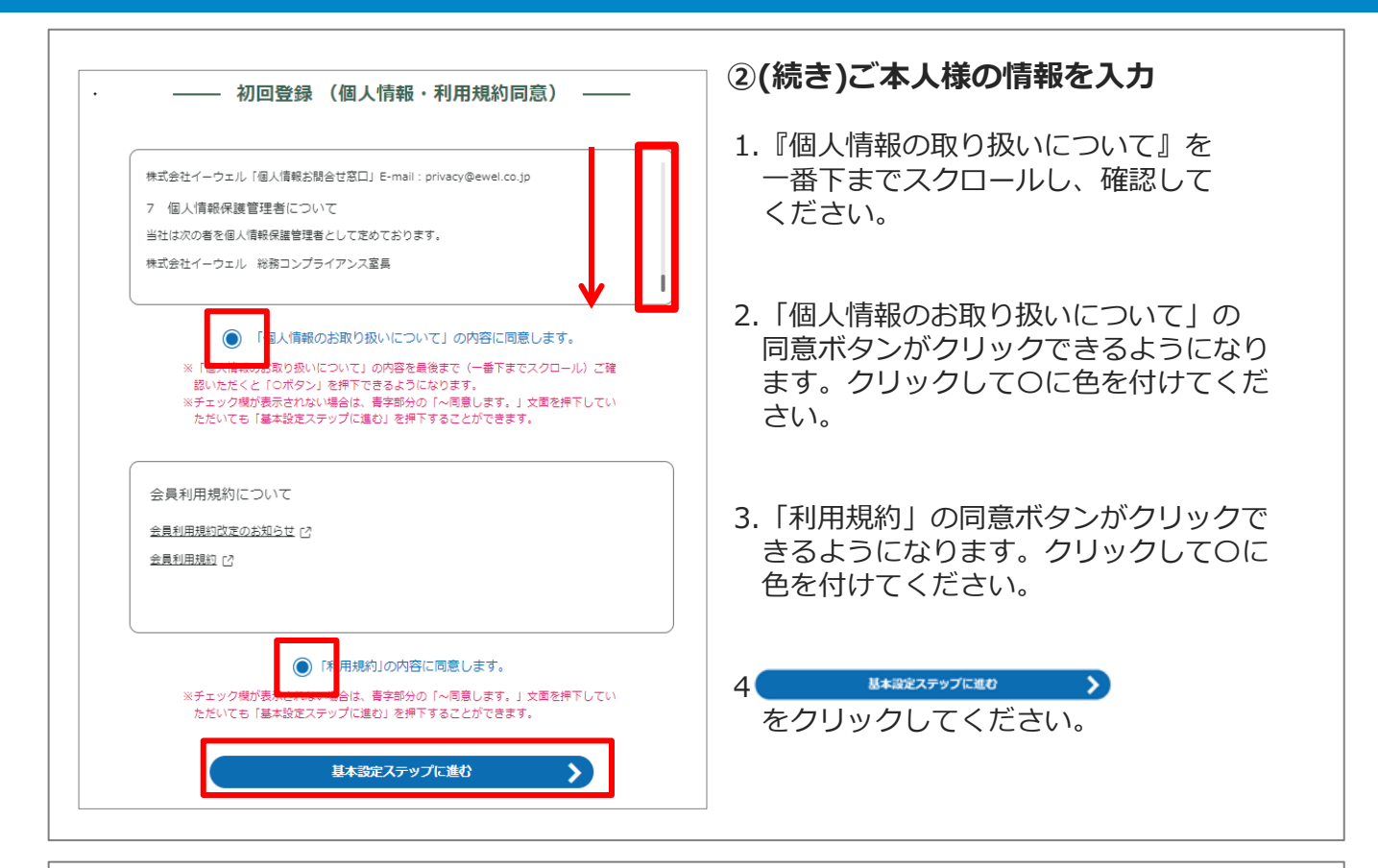

| 初回登録(基本設定)                                                                          |                                      |
|-------------------------------------------------------------------------------------|--------------------------------------|
| 氏名(カタカナ)                                                                            | ③基本設定を入力 ⇒ 確認ステップに進む >               |
| 00 00                                                                               |                                      |
| 生年月日                                                                                | をクリックしてくたさい                          |
| 0000                                                                                |                                      |
| メールアドレス 108                                                                         |                                      |
| -<br>ここで登録するメールアドレスがログインIDとなります。                                                    |                                      |
| メールアドレス                                                                             |                                      |
| バスワード 👧                                                                             |                                      |
| 数字と英字の両方を含むB 文字以上の文字列を半角で入力してください。                                                  |                                      |
| 2文学以上の半角英学(a-z、A-Z)を使用してくたさい。<br>(※記号として入力可能な文字は、~'! @ # \$ % ^ & * ()+=,./¥()[];:< |                                      |
| > ? "です。〕<br>アルファベットの大文字小文字は区別されます。                                                 |                                      |
| ログインIDと同じパスワードは設定できません。                                                             |                                      |
| ©                                                                                   |                                      |
| /X9-F                                                                               |                                      |
| (277-KE1)                                                                           |                                      |
|                                                                                     |                                      |
| お使いの煤焼により使えない記号もございます。                                                              |                                      |
| ニックネーム・氏名・氏名公開設定                                                                    |                                      |
| 歩数ランキングに使用する氏名を指定してください。                                                            |                                      |
| 本名を公開する場合は、「氏名」を選択してください。<br>ニックネームを毎日する場合け、ニックネーム際に体育でニックネームを入力してくださ               |                                      |
|                                                                                     |                                      |
| ABOL(ACHERA, IMAN) EBNOC(LCCC                                                       |                                      |
|                                                                                     | ・パスワード ※半角英数混在で8文字以上使用してください         |
| 0=>5*-4                                                                             | <ul> <li>パフロード(確認用)</li> </ul>       |
|                                                                                     |                                      |
| ○ 非公開                                                                               | ・ ーックネーム・氏名・氏名公開設定                   |
| ひみつの質問 95                                                                           | ・ひみつの質問・答え                           |
| パスワードをお忘れの際に使用するひみつの質問を選択してください。                                                    | ・配信設定 ※配信を希望したい提合けチェックを外してください       |
| V                                                                                   |                                      |
|                                                                                     |                                      |
|                                                                                     | 【注意】                                 |
| HIMWIDX TWN CAUUCS ECO.                                                             |                                      |
|                                                                                     | ∧ 「ノレノ」」レヘは、1/ 「レヘにノC1石0/07」や川田引能しり。 |
| 配信設定                                                                                |                                      |
| 配信を希望する債務にチェックを入れてください。                                                             |                                      |
| <ul> <li>メールマガジン</li> </ul>                                                         |                                      |
|                                                                                     |                                      |
| 務提ステップに進む                                                                           |                                      |
|                                                                                     |                                      |

|                | 初回登録(内容確認       | ଞ) |
|----------------|-----------------|----|
| 氏名(カタカナ)       |                 |    |
| 00 00          |                 |    |
| 生年月日           |                 |    |
| 0000           |                 |    |
| ログインID         |                 |    |
| ご登録いただいたメールアドレ | レスがログインIDとなります。 |    |
| abc@de.ne.jp   |                 |    |
| メールアドレス        |                 |    |
| abc@de.ne.jp   |                 |    |
| パスワード          |                 |    |
| ****** (セキュリテ  | 〒イ上郭表示)         |    |
| ニックネーム・氏名・氏名   | 5公開設定           |    |
| ニックネーム: 00     |                 |    |
| ひみつの質問         |                 |    |
| 初めて飼ったペットの名前   | îla ?           |    |
| ひみつの質問の答え      |                 |    |
| ゴン             |                 |    |
| 配信設定           |                 |    |
| メールマガジン        | : 受け取る          |    |
|                |                 |    |
|                | メールを送信する        | >  |
|                |                 |    |

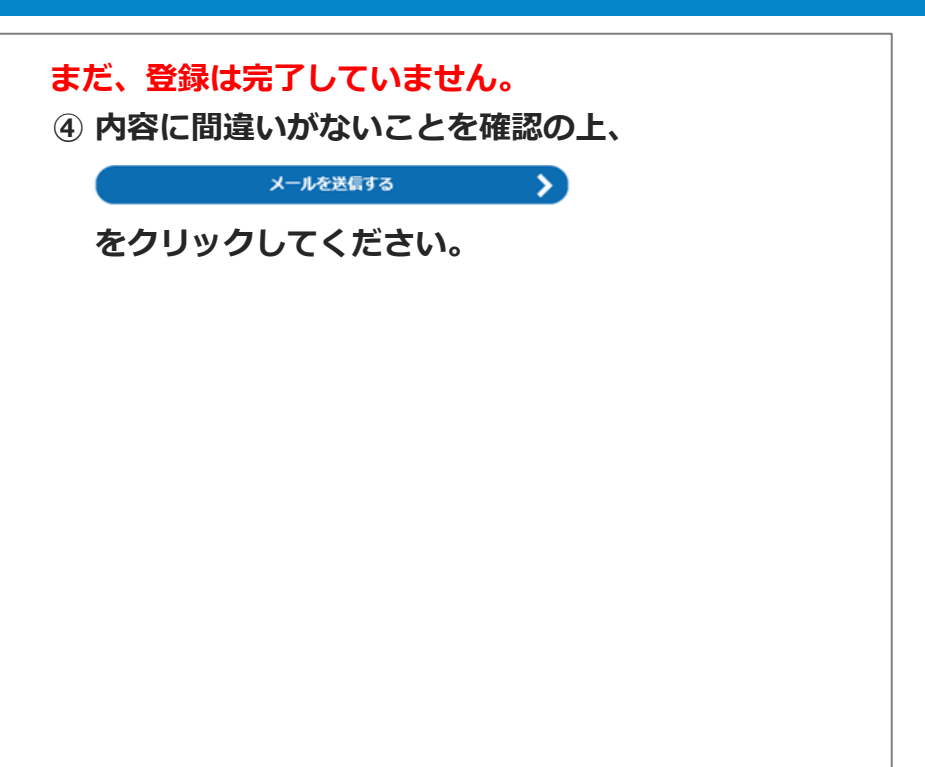

|                                                                                                    | 初回登録(仮登録メール送信)                                                                                                    |  |  |  |  |  |
|----------------------------------------------------------------------------------------------------|----------------------------------------------------------------------------------------------------|--|--|--|--|--|
|                                                                                                    | ▲ 東京豊都は第7していません                                                                                                    |  |  |  |  |  |
| 生まいただいたメールアドレスだ「 KINPOGI 単数構成了のお知ららせ, メールを選<br>ました。<br>進した。<br>このではいる見え そうな考察以内にクリックし、 登録を見了きせてください。<br>二人が描かられて見え そうな考察したりにクリックし、 登録を見了きせてください。<br>二人が描かられて見え そうながらた<br>だメーン設まで「ゆかmposign」が受信できるようになっているか、 ご確認ください。<br>プラウブの僧にもボタンで<br>この重要を 智能でください                                                                                                    | $\bigotimes$                                                                                                    |  |  |  |  |  |
|                                                                                                    | ご登録いただいたメールアドレスに「 [KENPOS] 仮登録完了のお知らせ, メールを送                                                                                                    |  |  |  |  |  |
| - 人が騙かない場合 - 入力に大メールプドレスが開達っていないか、ご確認ください、 ドメイン設定で「@kengos」」」が開催できるようになっているか、ご確認ください、 - プラウザの間にるボウシで この無驚き間じてください - 小しの自動                                                                                                    | しました。<br>記載されているURLを24時間以内にクリックし、登録を完了させてください。                                                                                                    |  |  |  |  |  |
|                                                                                                    | メールが至かない場合<br>・入力したメールアドレスが発達っていないか、ご確認ください。<br>・ドメイン設定で「@kengon.ju」が受信できるようになっているか、ご確認ください。                                                                                                    |  |  |  |  |  |
| COMBERT # ENCODE      COMBERT # ENCODE      COMBERT # ENCOD | プラウザの閉じるボタンで                                                                                                    |  |  |  |  |  |
|                                                                                                    | この画面を閉じてください                                                                                                    |  |  |  |  |  |
|                                                                                                    | 【KENPOS】優登録完了のお知らせ。<br>N no-retriviplemons.in<br>の con-retriviplemons.in<br>の con-retriviplemons.in<br>con-retriviplemons.in<br>con-retriviplemons.in<br>con-retriviplemons.in<br>con-retriplemons.in<br>con-retriviplemons.in<br>con-retriv |  |  |  |  |  |
|                                                                                                    | KENDIG 人体発行いたやさはににあけがたえざいます     KENDIG 人体発行いたやさはににあけがたえざいます                                                                                                    |  |  |  |  |  |
| ************************************                                                                                                    | 本メールは仮登録メールになります。(まだ本登録されていません。)<br>本登録のため、以下 URL をクリックして下さい、                                                                                                    |  |  |  |  |  |
|                                                                                                    | https://www.kenpos.jp/registration/complete/e359ddd8-8392-49c9-9985-bd5ff8e37b15                                                                                                    |  |  |  |  |  |
| 記(現、をクリックしても「独秀王」)重想が聞かない場合は、URL をコピーム、グラクサのアドレス傷に始けばて下<br>KRIPのとさは何っこだからからない」 (ほの現まがない、) 年の場合、どなたかが同用連終の際に詳ってあな<br>メールドレスを入した内容観世があります。<br>この掛サイト「KENPOS」<br>メールは、送信専用のノールアドレスから発信されており、面前で近回したださましてもか市えできません。<br>初回登録(「話本協定)<br>                                                                                                    | ************************************                                                                                                    |  |  |  |  |  |
| KRMPのとさけのことだからからい」「理想の変えがない」単の場合、どなたが利用量好の際に詳ってあな<br>メールギアとス入しいただければ登録のままとなり、24時間を過ぎますとみなたのメールアドレス増減は制除されま<br>定様サイト「KENPOS」<br>メールは、送信専用のメールアドレスから発信されており、面前で近回いただきましてもが有えできません。<br>初回登録(「話本協定)<br>                                                                                                    | ※上記 URLをクリックしても「登録完了」運動が開かない場合は、URLをコピーし、プラウザのアドレス欄に貼付けて下<br>さい。                                                                                                    |  |  |  |  |  |
|                                                                                                    | ※「KENPOSとは何のことだか分からない。」「登録の覚えがない。」等の場合、どなたかが利用登録の際に誤ってあな<br>たのメールアドレスを入力した可能性があります。                                                                                                    |  |  |  |  |  |
| 25歳サイト [KENPOS]<br>メールは、送信専用のノールアドレスから発信されており、医師ご近信いたださましてもが有えできません。<br>                                                                                                    | 本メールを被棄していただければ仮登録のままとなり、24 時間を過ぎますとあなたのメールアドレス情報は削除されます。                                                                                                    |  |  |  |  |  |
| 2:#サイト (REIPOS)<br>メールは、送信着用のノールアドレスから発信されており、医療ご返信いたださましてもか有えできません。<br>                                                                                                    |                                                                                                    |  |  |  |  |  |
| メールは、送信商用のノールアドレスから発信されており、 医尿ご症はいただきましてもお客えできません。<br>                                                                                                    | 健康応援サイト [KENPOS]                                                                                                    |  |  |  |  |  |
|                                                                                                    | ※本メールは、送信専用のメールアドレスから発信されており、直接ご返信いたださましてもお苦えでさません。                                                                                                    |  |  |  |  |  |
|                                                                                                    |                                                                                                    |  |  |  |  |  |
| 初回登録が汚了しました                                                                                                    | 初回登録(基本設定)                                                                                                    |  |  |  |  |  |
|                                                                                                    | 初四登録が売了しました                                                                                                    |  |  |  |  |  |
|                                                                                                    |                                                                                                    |  |  |  |  |  |
| パスワード入力に進む                                                                                                    | パスワード入力に進む 📏                                                                                                    |  |  |  |  |  |

# ⑤ (株) イーウェルより、ご登録のメールアドレス宛に、 初回登録完了のためのメールが届きます。 メール到着後24時間以内にメールに記載の URLヘアクセスし、初回登録を完了してください。 ※24時間を過ぎると初期状態に戻ります。 その場合、再度初めからご登録ください。

### ⑥登録完了後、設定したIDとパスワードでKENPOSにログインし、 受診券発行へお進みください。

### KENPOS初回登録がお済みの方

#### ※2025年度のお申込みは3月18日10時から可能です。

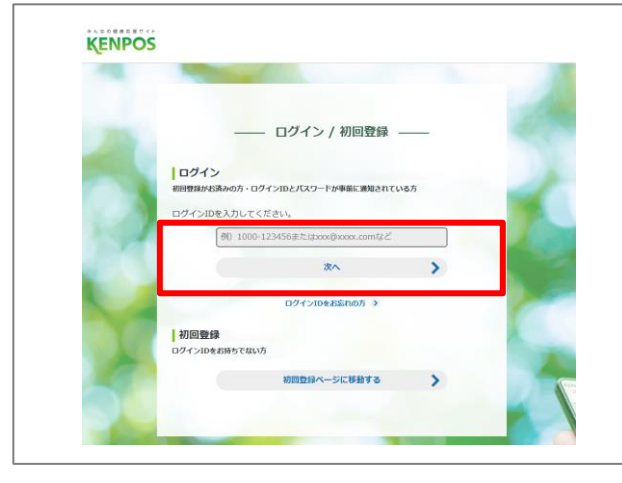

### ①設定したログインID(メールアドレス)を入力後 「次へ」をクリックしてください。

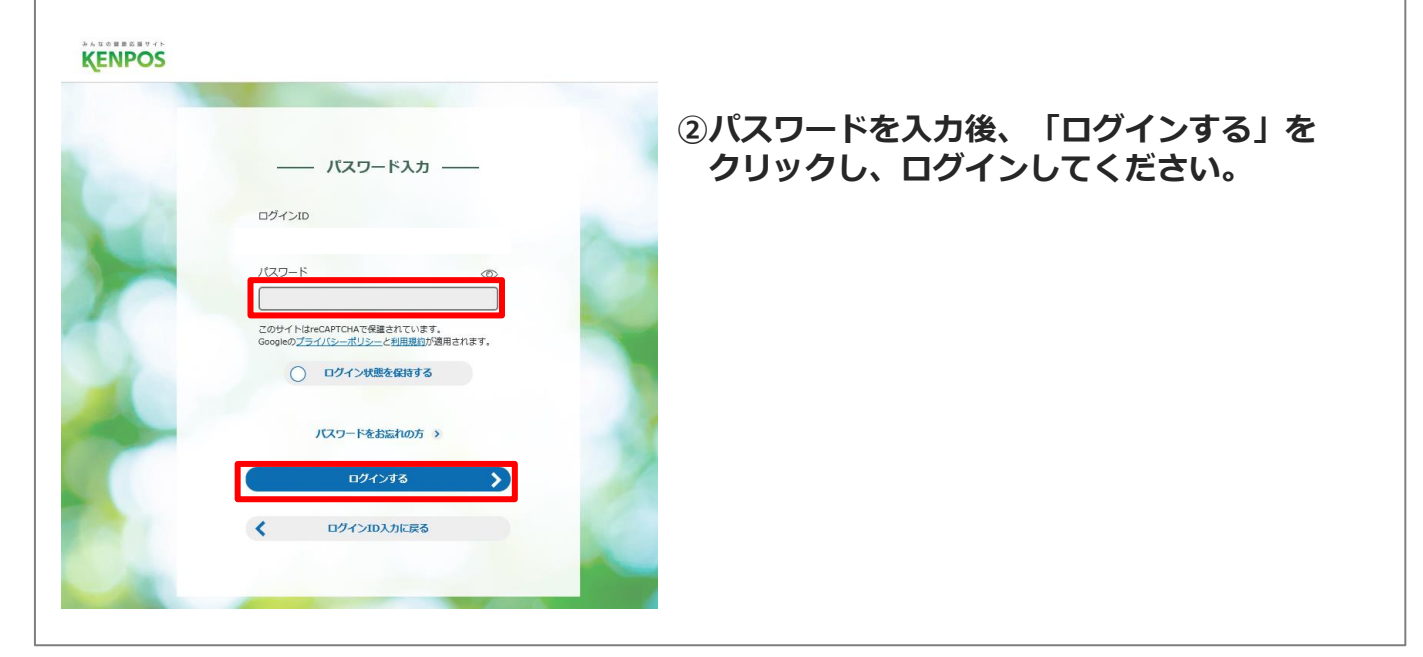

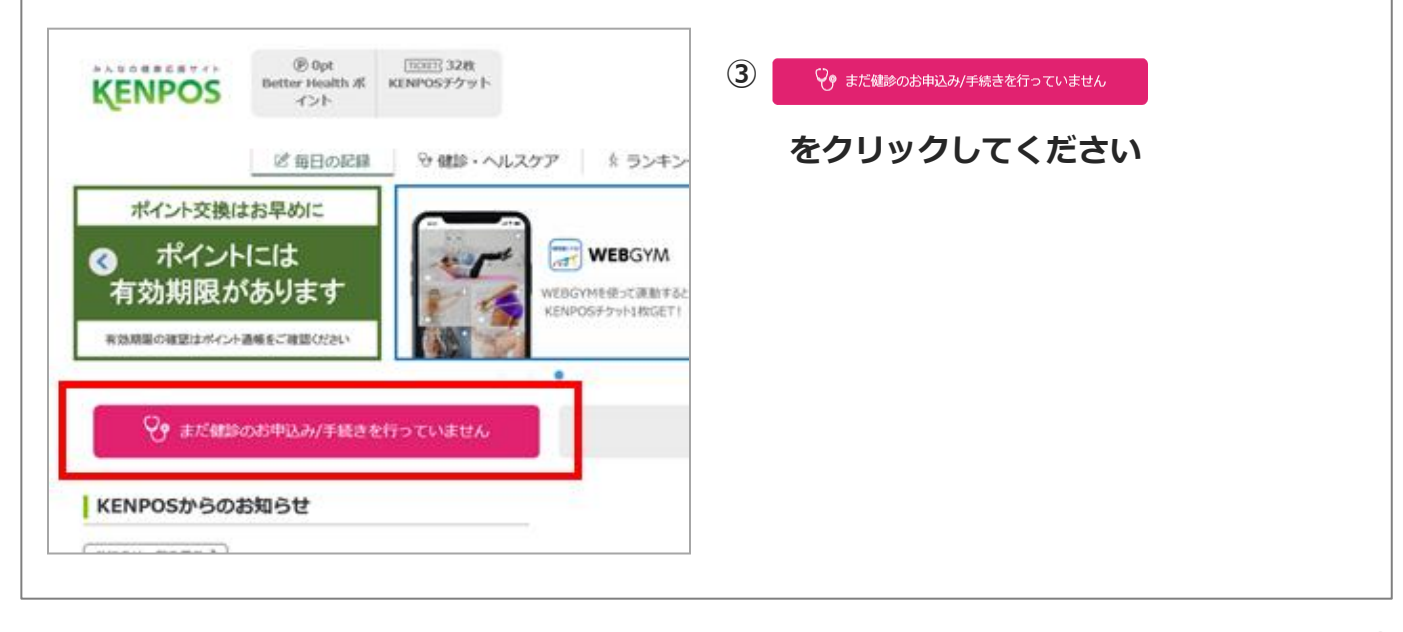

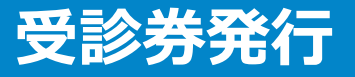

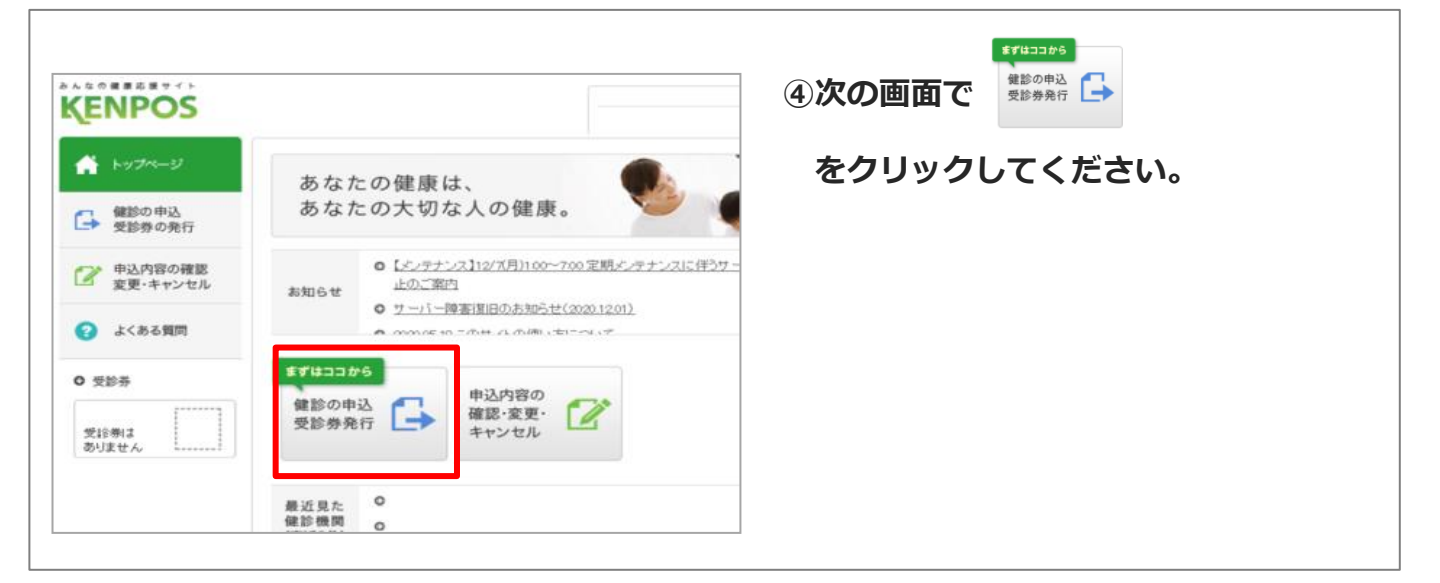

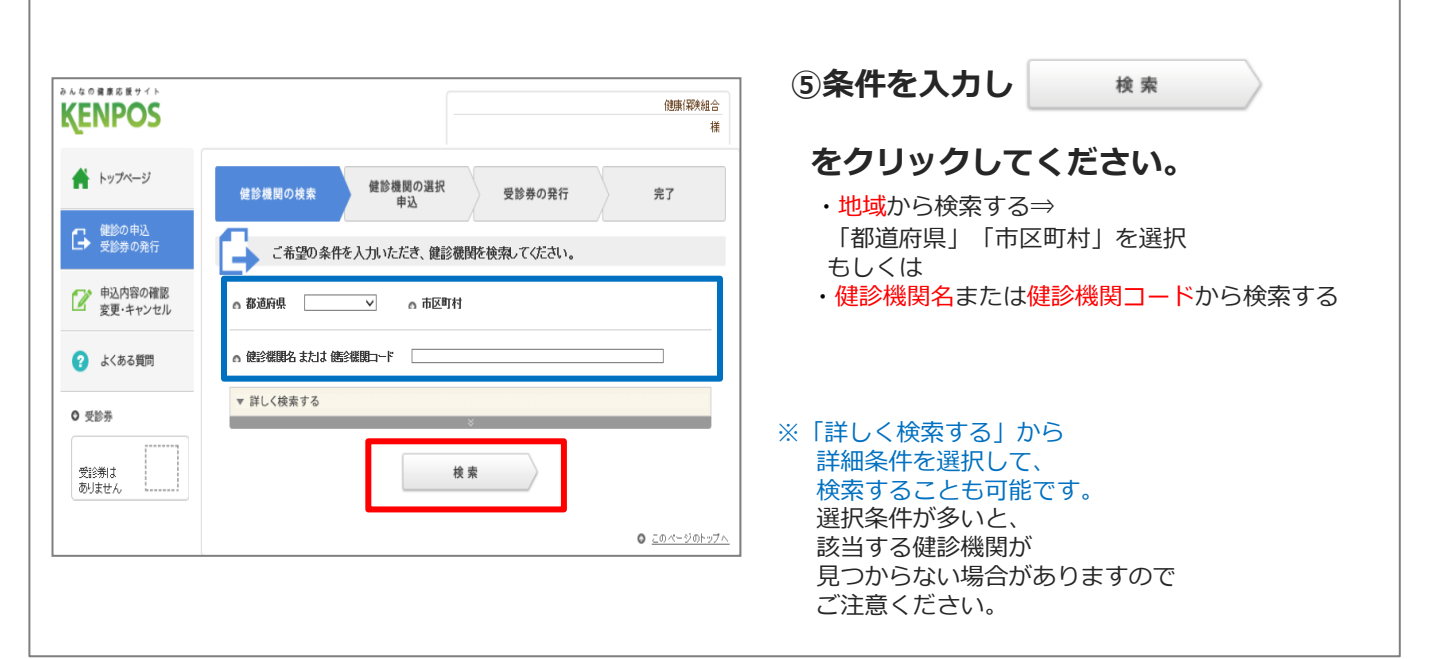

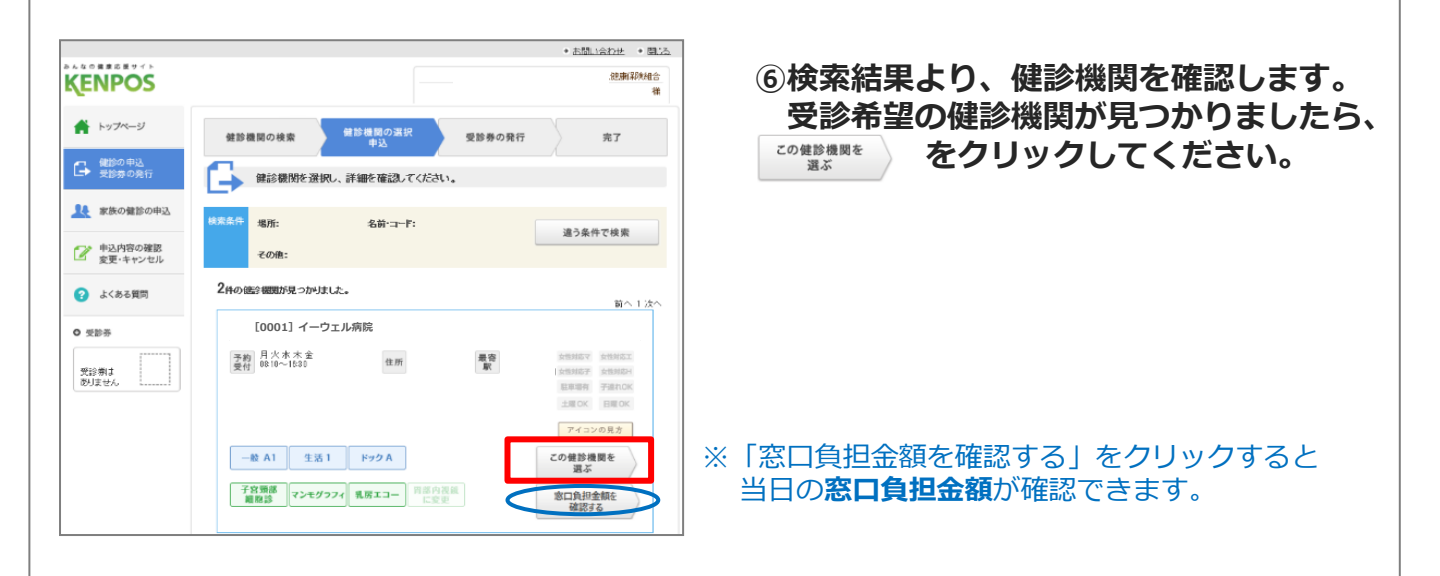

※画面はイメージです。実際のものとは若干異なる場合がございます。

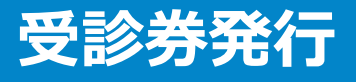

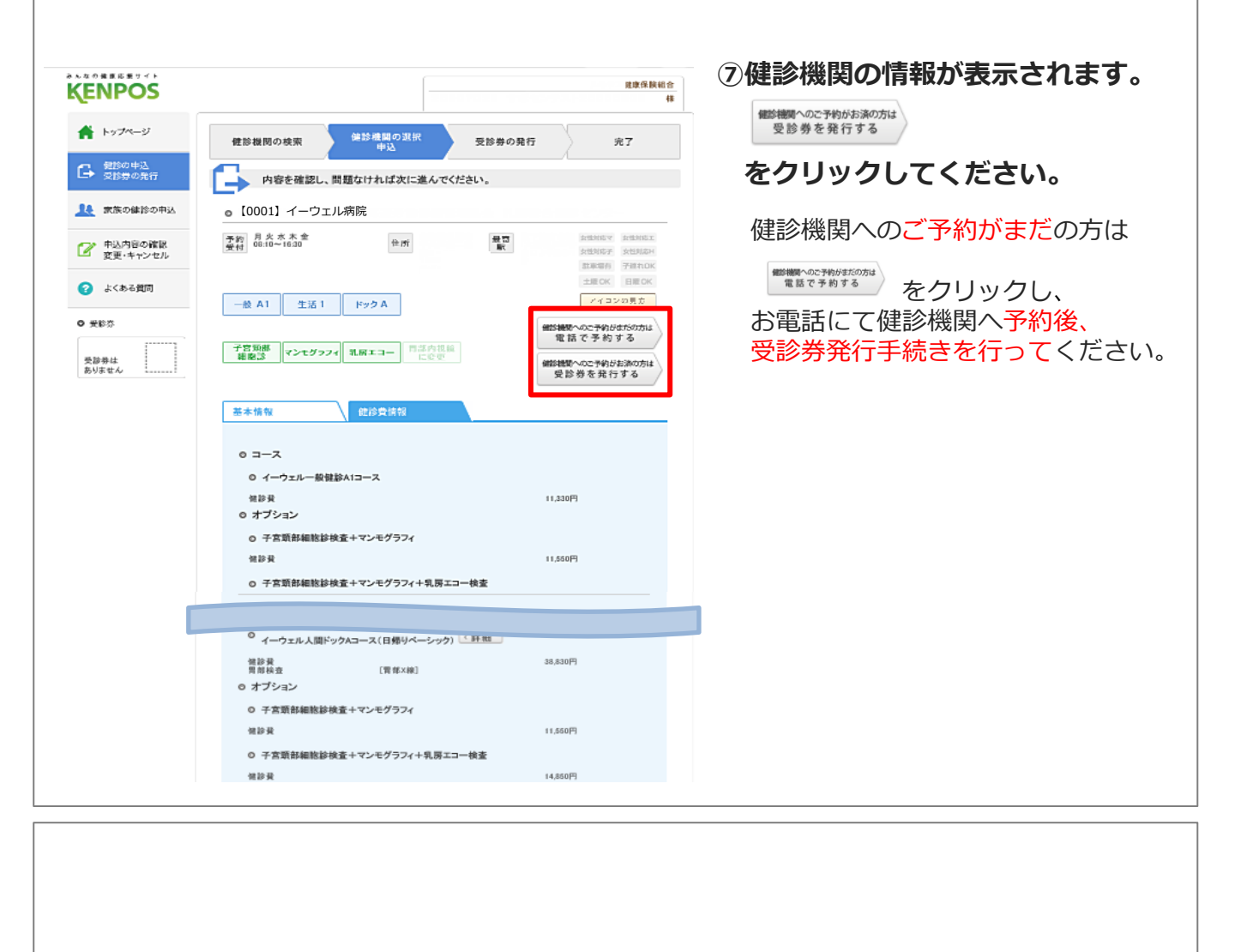

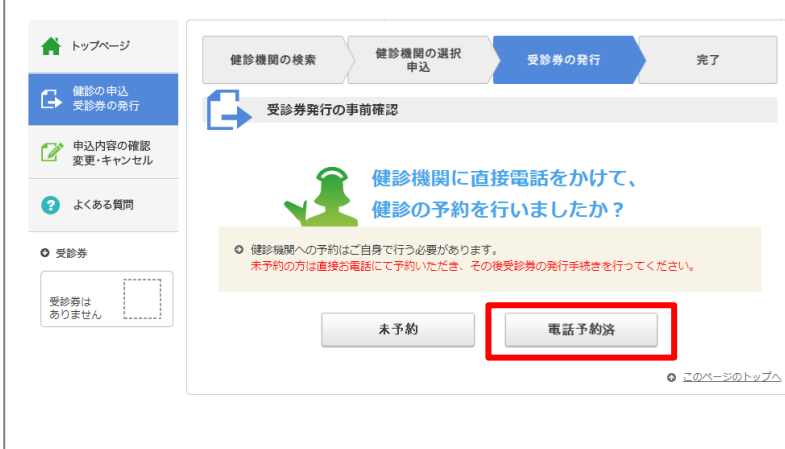

# ⑧「健診機関に直接電話をかけて、 健診の予約を行いましたか?」 ⇒予約済みであれば ■●予約済みであれば

※健診機関へのご予約がまだの方は、
 \*\*\*
 をクリックし、
 お電話にて健診機関へ予約後、
 受診券発行手続きを行ってください。

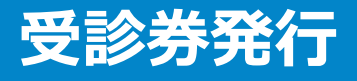

| 。ご予約の確認機関<br>【0001】イーウェル病院                                                                              | ⑨予約した内容を入力し<br>をクリックしてください。                                                   |
|----------------------------------------------------------------------------------------------------|-------------------------------------------------------------------------------|
| ○ 受診予定日時<br>ご自身で報節機関に予約された日時を入力してびだい。<br>目にち:                                                           | ・受診予定日時<br>・健診コース・オプション検査<br>(オプション検査はコースを選択すると表示されます)                        |
| a 健診コース・オブション快変<br>健診コース ○イーウェルー設備部パコース<br>○イーウェル上注意増増(実現第パコース)<br>○イーウェル人間ドックスコース(日間リペーシック)            | <ul> <li>・「窓口負担金額を計算する↓」</li> <li>(必ずクリックしてください)</li> <li>・ご本人様の情報</li> </ul> |
| オブション検査<br>《 評価                                                                                         | ・その他                                                                          |
| 第二角型金属金計         -円           上記は接線機構取ロビ支払3環所点での算出金属となります。         //////////////////////////////////// |                                                                               |
| a ご本人種の情報<br>建学形象 20207023 サポセンテスト20000806                                                              |                                                                               |
| ν τυ <u>18</u>                                                                                          |                                                                               |
| メールアドレス <u>abo@de.nsjp</u><br>例) Ranko.taro@ewst.cojp                                                   |                                                                               |
| メールアドレス(確認用)<br><u>abc@de.ne.io</u>                                                                     |                                                                               |
| 受診日お知らせメールを希望する。 Otto Outor2                                                                            |                                                                               |
| 昇野可報<br>戻る 入力内容を確認                                                                                      |                                                                               |

| 健診機関の検索                                                                                                 | 健診機関の調                                                                                                    | HR S                               | を診券の発行                                                                       |                                                   | 完了                       |
|----------------------------------------------------------------------------------------------------|----------------------------------------------------------------------------------------------------|------------------------------------|------------------------------------------------------------------------------|---------------------------------------------------|--------------------------|
| 🔓 飽診内容                                                                                                  | 官の登録                                                                                                    |                                    |                                                                              |                                                   |                          |
| 0 ご予約の値                                                                                                 | 和全機關                                                                                                    |                                    |                                                                              |                                                   |                          |
| o 受診予定E                                                                                                 | ]15                                                                                                    |                                    |                                                                              |                                                   |                          |
|                                                                                                    |                                                                                                    |                                    |                                                                              |                                                   |                          |
|                                                                                                    | 現在、たばこを習慣的に吸<br>(「現在、智覚的に吸煙して<br>いる者」であり、最近1ヶ月                                                                                          | っていますか。<br>いる者」とは、「合計<br>間も吸っている者) | 100本以上、又は                                                                    | 6ヶ月以上吸って                                          | いいえ                      |
|                                                                                                    | 生活習慣の改善について、                                                                                                    | 保健指導を受ける                           | <sub>表会</sub> があれば利用                                                         | しますか                                              | はい                       |
|                                                                                                    |                                                                                                    |                                    |                                                                              |                                                   |                          |
| ○ (個人株)                                                                                                 |                                                                                                    |                                    |                                                                              |                                                   |                          |
| ・ く 加えて用い<br>手続きに残しこ入<br>の目的(確認の約<br>ここで取得した場<br>人情報のお取り近<br>すので、ご同意の<br>健康支援サー<br>の 株式会社イー<br>新聞日は加えたか | 、カいただきました部人併相<br>1時・増達活動、算能交話範<br>人情報は、株式会社イーク:<br>良いについてしいtps://www<br>>うえ、お申込ください。<br>ビスご利用における個人<br>・ウェルは、鍵能の予約内容<br>た業」供加多類や時期[19]の | は、所塚団体からの:                         | <sub>会託に基づいた課<br/>む)に利用致しま<br/>「個人情報保護に<br/>policy/)のほか、T<br/>者の氏名、住所、</sub> | 線支援サービス<br>す。<br>関する基本方針<br>「記のとおり取り」<br>電話番号、生年) | 雄供<br>J.「個<br>及い求<br>月日、 |
| ٩                                                                                                    | 入力内容の修正                                                                                                    | ± 3                                | 記内容に同意し<br>足診券を発行す:                                                          | τ<br>5                                            | ,                        |
|                                                                                                    |                                                                                                    |                                    |                                                                              |                                                   |                          |
|                                                                                                    |                                                                                                    |                                    |                                                                              |                                                   |                          |

10内容を確認し、
 個人情報の取り扱いについて同意のうえで

 <sup>上記内容に同意して</sup>
 <sub>受診券を発行する</sub>

 をクリックしてください。

# 受診券発行

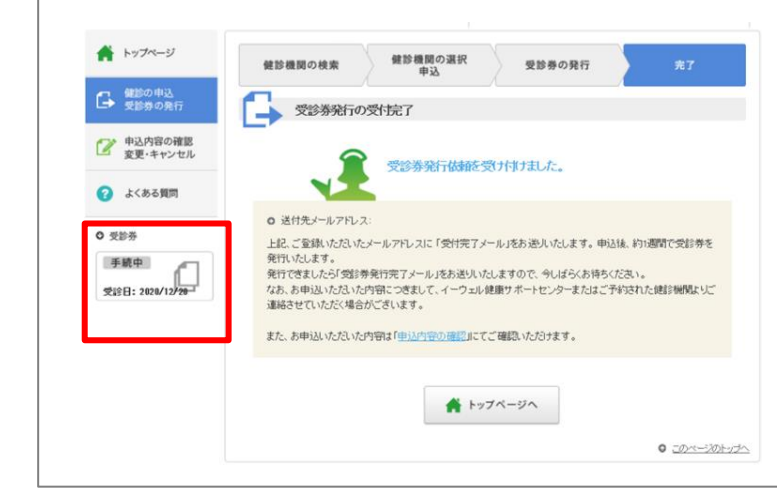

## ⑪受診券発行の受付完了。 『受診券』が「手続中」の表示となり 「受付完了メール」が届きます。

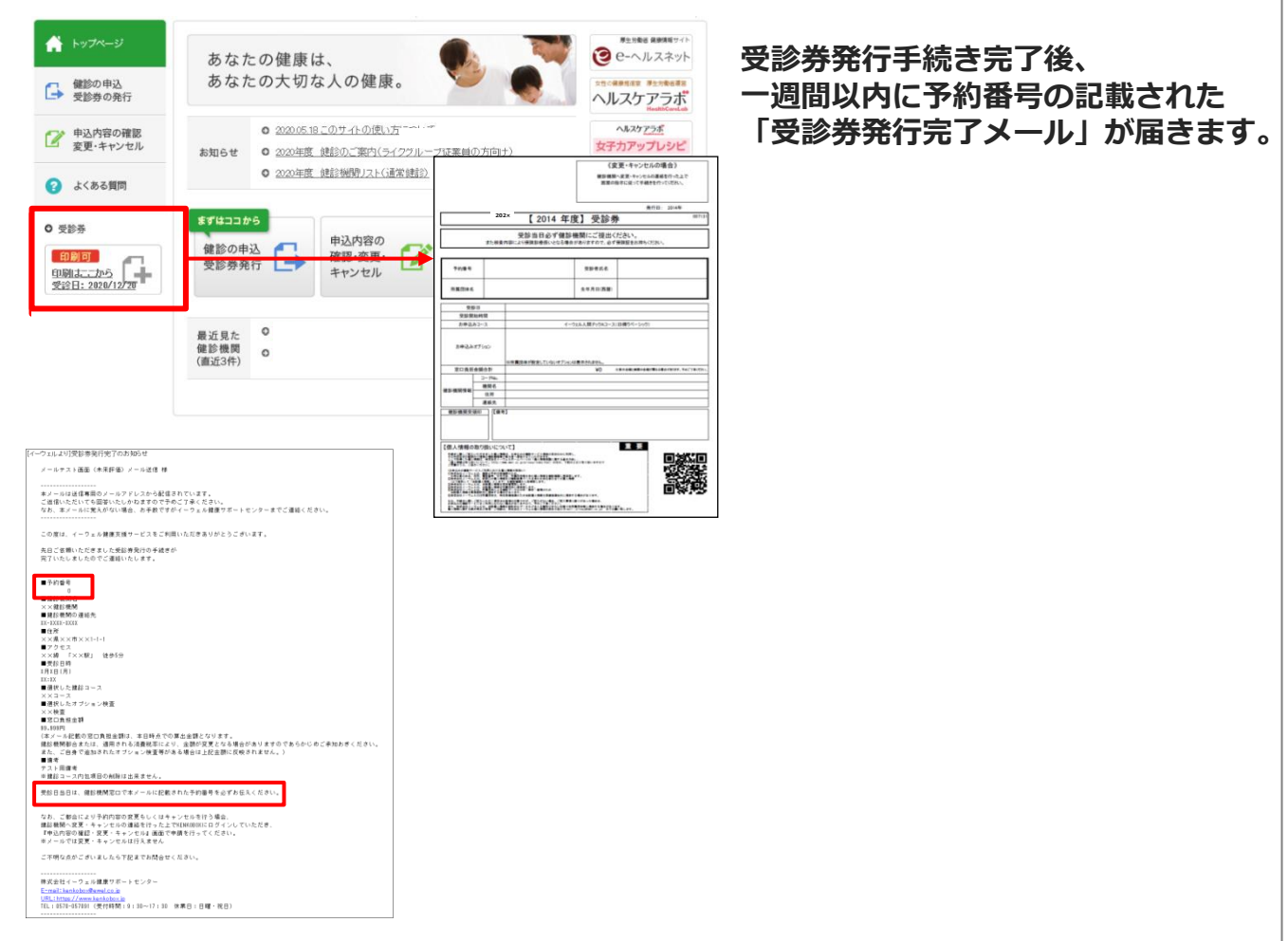

### 【パソコンの場合】

受診券欄からダウンロード出来るようになります。受診券の内容を確認して印刷してください。 ※受診券が印刷できない場合は受診券に記載の予約番号を健診機関窓口でお伝えください

【スマートフォンの場合】 「受診券発行完了メール」に記載の予約番号を健診機関窓口でお伝えください。 申込から受診までの流れ

ご連絡先

FAX・郵送の場合 < 12週間以上前に 手続きが必要

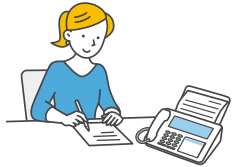

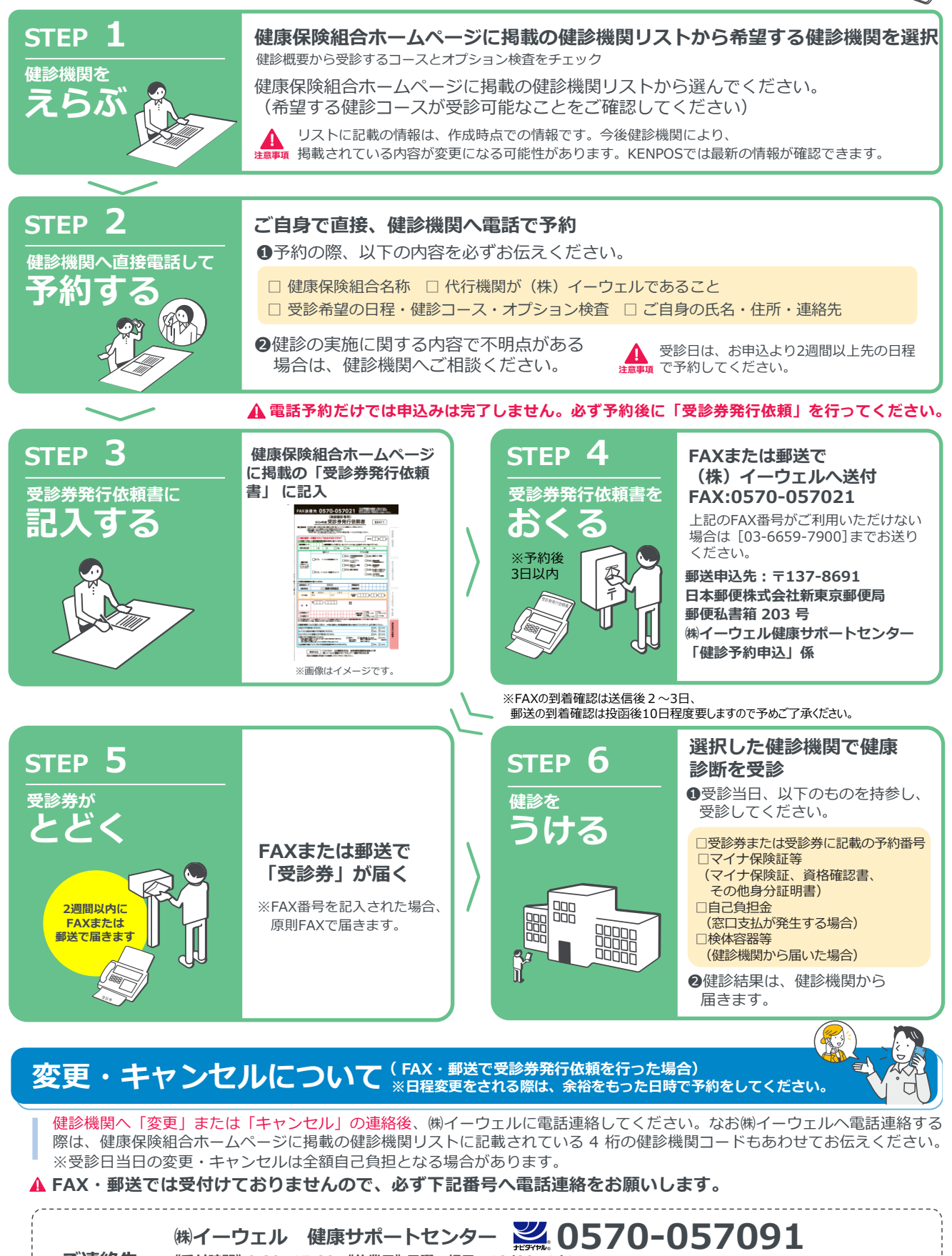

《受付時間》9:30~17:30 《休業日》日曜・祝日・12/29~1/4

※上記番号がご利用いただけない場合は[050-3850-5750]をご利用ください。

※個人情報保護の観点から、健康診断を受診されるご本人様以外からのお問合せは受付しておりません。

13

# 変更・キャンセルについてのご注意

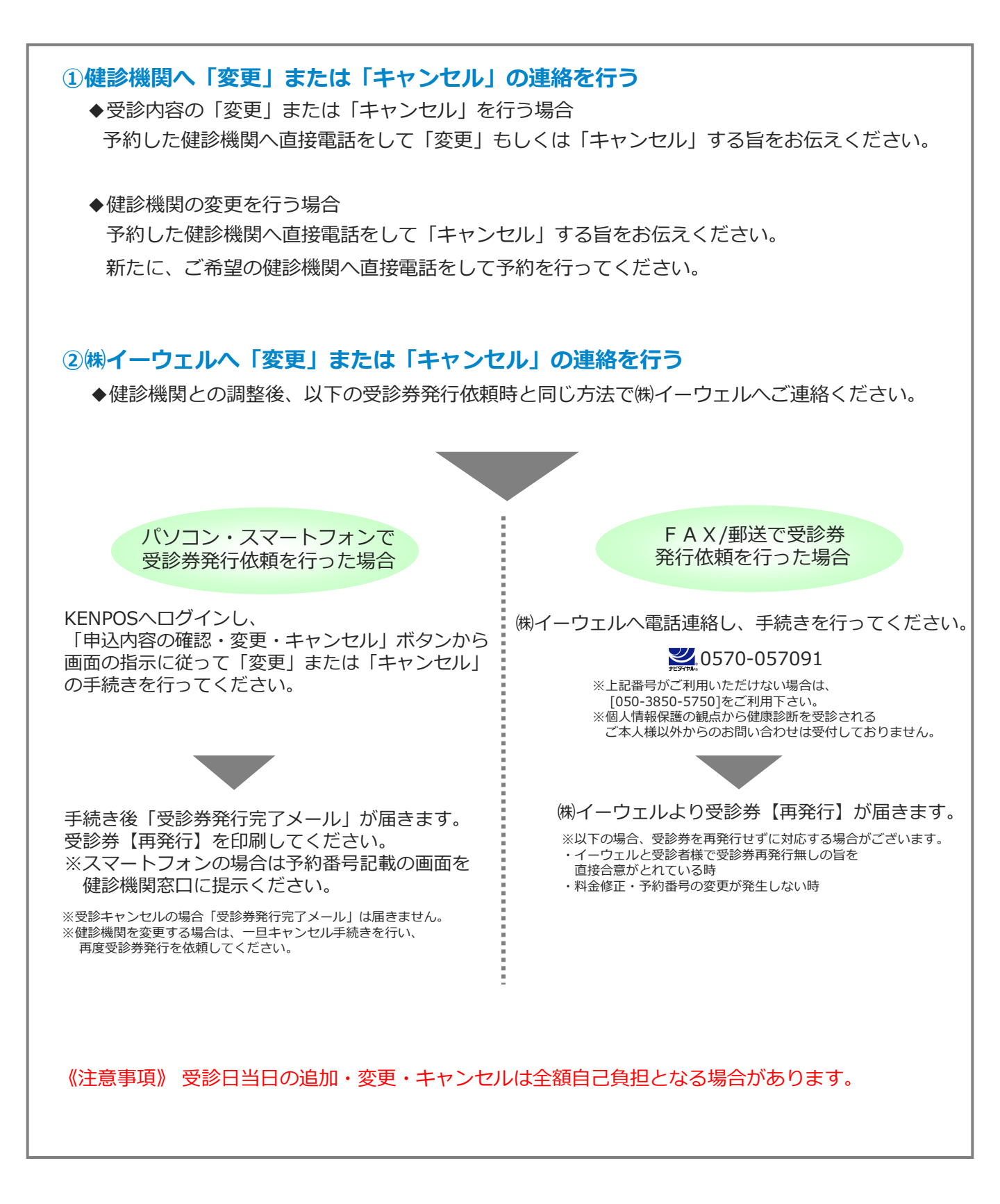

## よくあるお問合せ

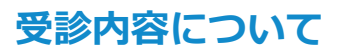

② 指定外のオプション検査を受診する ことは可能でしょうか?

### A 可能です。

但し、指定外のオプション検査の検査費用は全額自己負担となります。その場合、(株)イーウェルから発行される 『受診券』にオプション検査名称や自己負担金は記載されませんので、検査費用は健診機関にご確認ください。

**Q**健康診断の内容について 知りたいのですが?

### **A** 健診機関にご確認ください。

健康診断の実施に関するお問合せは、直接健診機関にご 確認ください。 **Q**『健診機関リスト※』に掲載されていない 健診機関で受診していいでしょうか? ※健康保険組合ホームページに掲載しています。

#### ▲ 掲載されている健診機関からご選択くだ さい。

掲載されていない健診機関は補助の対象外です。 KENPOS上では、最新の情報が閲覧できますのでご確認 ください。

Q 当日生理になってしまった場合に 受診出来ない検査項目はありますか?

#### A 健診機関にご確認ください。

健診機関により対応が異なりますので、直接健診機関に ご確認ください。

## 申込について

| Q 健診機関への電話予約から<br>3日以上経ってしまいましたが、<br>受診券発行依頼は可能でしょうか?                                                               | Q 保険証記号・番号の確認方法を<br>教えてください。                                                                                                    |
|----------------------------------------------------------------------------------------------------|----------------------------------------------------------------------------------------------------|
| ▲ 可能です。 但し、受診日までの期間が短いと受診券の発行や健診機関からの検体容器等が間に合わない場合がございますので、速やかに受診券発行依頼を行ってください。                                    | ▲ 健康保険証情報は、マイナ保険証(マ<br>イナポータルサイト)、<br>資格確認書、資格情報のお知らせから<br>確認できます。                                                                                               |
| Q 受診券発行依頼をしたら、<br>予約完了ですか?                                                                                          | <b>Q</b> 初回登録の仮登録メールが届きません。                                                                                                    |
| <ul> <li>A まずは健診機関への予約が必要です。</li> <li>受診券発行依頼をする前に、必ず健診機関へ予約が必要です。</li> <li>予約が確定した後、受診券発行依頼の手続きをお願いします。</li> </ul> | <ul> <li>A ご使用のメール設定をご確認ください。</li> <li>1. 迷惑メールフォルダを確認する。</li> <li>2. ドメイン指定受信を設定している:         「kenpos.jp」と「kenkobox.jp」をドメイン指定し、再度初回登録を行ってください。     </li> </ul> |

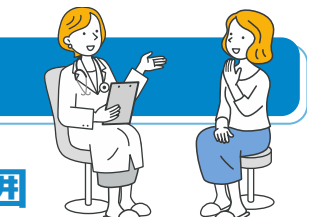

# 利用する個人情報の内容および利用する者の範囲

当健康保険組合:健診項目に関する健診結果など

株式会社イーウェル:下記「株式会社イーウェルにおける個人情報の取り扱いについて」に記載のとおり

健 診 機 関 : 下記「健診機関における個人情報の取り扱いについて」に記載のとおり

### 利用範囲

●健康の保持・増進・保健指導 ❷健診データの分析・解析 ❸集計結果の報告、健康相談

## 個人データの管理において責任を有する者

当健康保険組合

## 株式会社イーウェルにおける個人情報の取り扱いについて

手続きに際しご記入いただきました個人情報は、ご所属団体(商船三井健康保険組合)の指示のもと、お申込の健康支援サービス提供の目的(健康の保持・増進活動、健診受診勧奨、保健指導等を含む)に利用し、その利用目的の範囲内 で提携の健診機関等の第三者へ提供させていただきます。ここで取得した個人情報は、株式会社イーウェルホームページの「個人情報保護に関する基本方針」、「個人情報のお取り扱いについて」

(https://www.ewel.co.jp/privacy-policy/)のほか、 下記のとおり取り扱いますので、ご同意のうえ、お申込みください。

#### <お申込の健康支援サービスご利用における個人情報の取り扱い>

①株式会社イーウェルから、健診の予約内容確認のため、お申込者の氏名、住所、電話番号、生年月日、

メールアドレス、所属団体等を含む個人情報を健診機関に提供致します。

②株式会社イーウェルは、前記①の個人情報及び健診結果データを含むお申込者の全ての個人情報

(以下総称して「当該個人情報」とします)を健診機関から取得致します。

③株式会社イーウェルは、当該個人情報を保持管理致します。

④株式会社イーウェルから、当該個人情報を所属団体に提供致します。

被保険者の方へ

健診予約状況、健診結果は所属事業所が閲覧することがございます。また、健診申込・健診受診後に商船三井健康保険 組合の他事業所へ異動された場合、異動先の事業所が健診結果を閲覧することがございます。

(任継、被扶養者は対象外)

⑤株式会社イーウェルから、所属団体による健診データの分析・解析・管理のため当該個人情報を業務委託先に 提供する場合があります。

⑥株式会社イーウェルから、特定保健指導のため当該個人情報を保健指導会社に提供する場合があります。

個人情報に関する苦情・ご相談は、株式会社イーウェル個人情報お問合せ窓口(E-mail:privacy@ewel.co.jp) までお願い致します。

## 健診機関における個人情報の取り扱いについて

①健診機関は、健診お申込者から住所、電話番号、生年月日、所属団体等を含む個人情報を取得致します。
 ②健診機関は、前記①の予約内容確認のための情報を株式会社イーウェルを通じて取得致します。
 ③健診機関は、健診結果データを含むお申込者の全ての個人情報を株式会社イーウェルを通じて所属団体に提供致します。

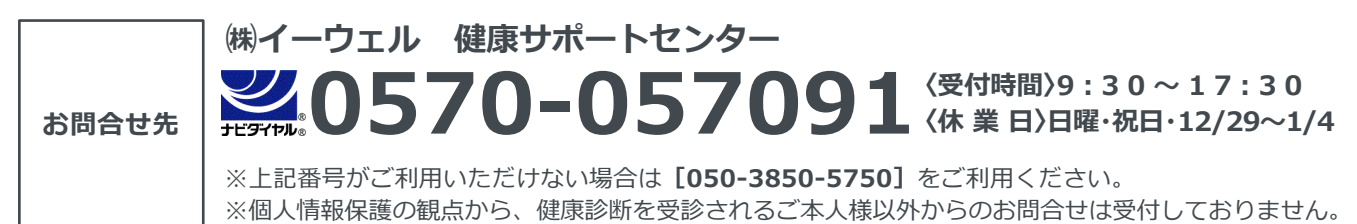

※本冊子記載のナビダイヤルは一般回線に着信し、着信地までの通話料はお客様のご負担となります。